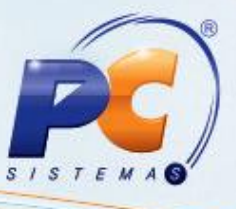

## Apresentação

A rotina **1124 - Transferir produstos** entre filiais tem o objetivo de transferir produtos e mercadorias entre filiais e gerar uma movimentação de saída do estoque dos produtos transferidos para a filial de destino, que também tem uma movimentação de entrada do produto, além de possibilitar, o cancelamento de transferência de mercadorias e a emissão de relatórios de transferências entre filiais de um determinado período.

O processo de transferência entre filiais é utilizado quando uma filial é responsável pela aquisição dos produtos que serão comercializados por outra filial ou quando uma filial possui uma deficiência de espaço físico e por isso utiliza o depósito de outra filial (cadastrada no sistema como filial). Dessa forma os produtos serão transferidos da filial que fez a aquisição para a filial que fará a comercialização ou que será a responsável por guardar os produtos.

Abaixo, descrição da criação e das últimas alterações efetuadas no documento especificando, a data, a versão e o comentário da alteração realizada:

| Data       | Versão | Comentário           |  |
|------------|--------|----------------------|--|
| 22/08/2014 | v.1.0  | Criação do documento |  |

### 1. Realizar transferência de mercadorias entre depósitos ou filiais

Para transferir mercadorias entre depósitos ou filiais siga os procedimentos abaixo:

**Observação**: neste processo a filial de destino irá considerar o(s) produto(s) automaticamente caso esteja utilizando o mesmo servidor da filial de Origem. Caso contrário, as transferências deverão ser realizadas pela **316** – Digitar pedido de venda realizando uma venda com modalidade igual a 10.

© Todos os direitos reservados. - PC Sistemas - v. 1.0 - Data: 22/08/2014

Página 1 de 7

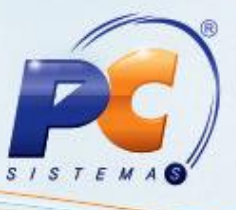

#### 1.1) Acesse a rotina 1124 a partir da versão 21.01.69 e clique o botão Nova;

| 1124 - Transferir produto entre filial/depósito ?       ?                          |                                                                                                    |                              |                                   |  |  |
|------------------------------------------------------------------------------------|----------------------------------------------------------------------------------------------------|------------------------------|-----------------------------------|--|--|
| Transferência Cancelamento Relatório                                               | Transferência Cancelamento Relatório                                                                                                    |                              |                                   |  |  |
| Cabeçalho Inclusão Manual dos Itens Inclusão Auto                                  | omática por Transação                                                                                                    |                              |                                   |  |  |
| Data Filial Origem Filial Destino Tipo de                                          | Custo                                                                                                    | Conta                        |                                   |  |  |
| Tipo Motivo da Transferência                                                       |                                                                                                    | Série                        | Data de Saída                     |  |  |
| 1 0                                                                                |                                                                                                    | Gerar                        | // 15                             |  |  |
| Tipo Movimentação<br>© Transferência                                               | Tipo transferencia<br>© Entre Filiais O Entre<br>O Operadores Logísticos                                                                                                    | e Depósitos                  | Data de Entrega                   |  |  |
|                                                                                    |                                                                                                    | Retorno                      | de mercadoria do depósito fechado |  |  |
| I CB Codigo Descricao                                                              | Embalagem Unid. Valor Unita                                                                                                    | ario Qtde. Avaria Qtde.      | CFOP Ent. CFOP Said. % Icms %     |  |  |
| Não existem registros a serem mostrados                                            |                                                                                                    |                              |                                   |  |  |
| Itens: 0                                                                           |                                                                                                    |                              |                                   |  |  |
|                                                                                    |                                                                                                    |                              |                                   |  |  |
|                                                                                    | Frete Dentro NF Valor                                                                                                    | Outras Desp NF Valor Total I | NF Peso bruto dos produtos        |  |  |
| Observação NF                                                                      | Volumes Veículo<br>nado Motoris                                                                                                    | 0                            | Placa                             |  |  |
| ,<br>Obrigatório Gerar Contas a Pagar e Receber<br>Permitir Produtos Fora de Linha | <ul> <li>Ø Obrigatório Gerar Contas a Pagar e Receber</li> <li>Permitir Produtos Fora de Linha</li> <li>Permitir Produtos para Venda</li> <li>Ordenação do Relatório por:</li> <li>Ordenação C Código</li> <li>Seq. Digitação</li> </ul> |                              |                                   |  |  |
| Inclusão por Check Out [F8]                                                        | Observações Nov                                                                                                    | a Confirmar                  | Cancelar Fechar                   |  |  |

© Todos os direitos reservados. - PC Sistemas - v. 1.0 - Data: 22/08/2014

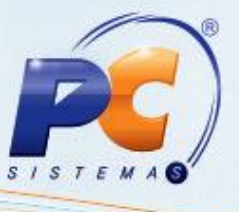

- 1.2) Selecione a aba **Transferência**, sub-aba **Cabeçalho** e preencha os seguintes filtros, campos e opções conforme necessidade:
  - Filial Origem e Filial Destino
  - Tipo
  - Motivo da transferência, conforme cadastro na rotina 518 Cadastrar motivos Devolução / Ajuste / Avaria
  - Tipo de Movimentação de acordo com os códigos fiscais cadastros na rotina 514 -Cadastrar Tipo de Tributação, como Transferência ou Devolução de Transferência.

| 1124 - Transferir produto entre<br>Winthor - PC Sistemas                                                                                                    | filial/depós                                   | iito                           |                               | ?                                            | • <b>•</b> - • ×       |
|----------------------------------------------------------------------------------------------------|------------------------------------------------|--------------------------------|-------------------------------|----------------------------------------------|------------------------|
| Transferêncial Cancelamento Relatório                                                                                                    |                                                |                                |                               |                                              |                        |
| Cabeçalho Inclusão Manual dos Itens Inclusão Auto                                                                                                    | omática por Transação                          | 1                              |                               |                                              |                        |
| Data     Filial Origem     Filial Destino     Tipo de       22/08/2014     Image: Construction of the second second | Custo<br>Tipo transferencia<br>© Entre Filiais | Conta<br>Série                 | Múmero NF<br>Gerar<br>Digitar | Data de Saída<br>/// [15]<br>Data de Entrega |                        |
| CB Codigo Descricao                                                                                                    | Embalagem Unid.                                | Valor Unitário Qtde. Av        | varia Qtde.                   | CFOP Ent. CFO                                | P Said.  % Icms  %     |
| Itens: 0                                                                                                    | Não existem registr                            | ros a serem mostrados          |                               |                                              |                        |
| <                                                                                                    |                                                |                                |                               |                                              | >                      |
| Transportadora                                                                                                    | Frete Dentro NF                                | Valor Outras Desp<br>00 0,     | NF Valor Total N              | F Peso bruto                                 | o dos produtos<br>0,00 |
| Observação NF                                                                                                    | Volumes<br>nado                                | Veículo<br>0<br>Motorista<br>0 |                               |                                              | Placa                  |
| <ul> <li>Obrigatório Gerar Contas a Pagar e Receber</li> <li>Permitir Produtos Fora de Linha</li> <li>Permil</li> </ul>                                                                                                    | tir Produtos para Vend                         | Ordenação do Rela              | tório por:<br>C Código        | C Se                                         | q. Digitação           |
| Inclusão por Check Out [F8]                                                                                                    | Observações                                    | Nova                           | Confirmar                     | Cancelar                                     | Fechar                 |

© Todos os direitos reservados. - PC Sistemas - v. 1.0 - Data: 22/08/2014

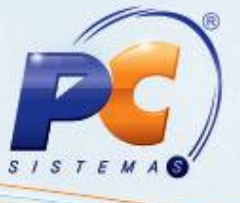

1.3) Selecione a sub-aba Inclusão Manual dos Iten e informe o código do Produto;

| 1124 - Transferir produto entre filial/depósito ? |                                         |                                                      |  |  |
|---------------------------------------------------|-----------------------------------------|------------------------------------------------------|--|--|
| Transferência Cancelamento Relatório              |                                         |                                                      |  |  |
| Cabeçalho Inclusão Manual dos Itens Inclusão Auto | omática por Transação                   |                                                      |  |  |
| Produto                                           | Código Fiscal Saída                     | Código Fiscal Entrada                                |  |  |
| I                                                 | 0                                       | 0                                                    |  |  |
| Valor Unit. % ICMS ICMS Ent. % IPI Valor          | IPI % FRETE % DESP Qtde. Avari          | iada Qtde                                            |  |  |
| 0,000 0,00 0,00 0,00                              | 0,00 0,00 0,00 0,000                    | 000 0 Inserir Produto                                |  |  |
| Estoque Disponível Embalagem UN                   | Litragem                                | Produtos por Validade Mínima                         |  |  |
| 3999 AMANCO PC                                    | 0                                       | ● Em % ● Em dias ■ 0 Buscar Itens                    |  |  |
|                                                   |                                         |                                                      |  |  |
| I≣ CB Codigo Descricao                            | Embalagem Unid, Valor Unitário Qtde, A  | Avaria   Qtde.   CFOP Ent.   CFOP Said.   % Icms   % |  |  |
|                                                   |                                         |                                                      |  |  |
|                                                   |                                         |                                                      |  |  |
|                                                   | Não existem registros a serem mostrados | ;                                                    |  |  |
|                                                   |                                         |                                                      |  |  |
|                                                   |                                         |                                                      |  |  |
|                                                   |                                         |                                                      |  |  |
| Itens: 0                                          |                                         |                                                      |  |  |
|                                                   |                                         |                                                      |  |  |
| Transportadora                                    | Frete Dentro NF Valor Outras Desp       | DNF Valor Total NF Peso bruto dos produtos           |  |  |
|                                                   | Volumes Veículo                         | Placa                                                |  |  |
| C Confirmado    Provision                         | nado 0                                  |                                                      |  |  |
| Ubservação NH                                     | Motorista                               |                                                      |  |  |
| ↓<br>▼ Obrigatório Gerar Contas a Pagar e Receber | Ordenacão do Pal                        | atório por                                           |  |  |
| Permitir Produtos Fora de Linha Permiti           | ir Produtos para Venda 💽 Descrição      | C Código C Seq. Digitação                            |  |  |
| Inclusão por Check Out [F8]                       | Observações Nova                        | Confirmar Cancelar Fechar                            |  |  |

© Todos os direitos reservados. - PC Sistemas - v. 1.0 - Data: 22/08/2014

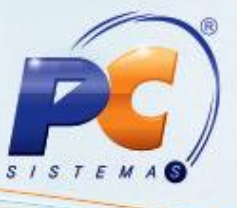

#### 1.4) Preencha o campo Qtde e clique os botões Inserir Produto e Confirmar respectivamente;

| 1124 - Transferir produto entre filial/depósito<br>Winthor - PC Sistemas                                                                                                    |                                                                            |                      |                  |                      |                        |
|----------------------------------------------------------------------------------------------------|----------------------------------------------------------------------------|----------------------|------------------|----------------------|------------------------|
| Transferência Cancelamento Relatório                                                                                                    |                                                                            |                      |                  |                      |                        |
| Cabeçalho Inclusão Manual dos Itens Inclusão Autor                                                                                                    | mática por Transação                                                       |                      |                  |                      |                        |
| Produto                                                                                                    | Código Fisc                                                                | al Saída             | Cá               | ódigo Fiscal Entrada |                        |
|                                                                                                    | 0.                                                                         |                      |                  | 0                    |                        |
| Valor Unit.         % ICMS         ICMS Ent.         % IPI         Valor I           0,000000         0,00         0,00         0,00         0,00         0,00         0,00         0,00         0,00         0,00         0,00         0,00         0,00         0,00         0,00         0,00         0,00         0,00         0,00         0,00         0,00         0,00         0,00         0,00         0,00         0,00         0,00         0,00         0,00         0,00         0,00         0,00         0,00         0,00         0,00         0,00         0,00         0,00         0,00         0,00         0,00         0,00         0,00         0,00         0,00         0,00         0,00         0,00         0,00         0,00         0,00         0,00         0,00         0,00         0,00         0,00         0,00         0,00         0,00         0,00         0,00         0,00         0,00         0,00         0,00         0,00         0,00         0,00         0,00         0,00         0,00         0,00         0,00         0,00         0,00         0,00         0,00         0,00         0,00         0,00         0,00         0,00         0,00         0,00         0,00         0,                                                                                                    | IPI         % FRETE         % DESI           0,00         0,00         0,1 | Qtde. Avaria         | ada Qtde         | 0 Inserir            | Produto                |
| Estoque Disponível Embalagem UN<br>3999 AMANCO PC                                                                                                    | Li                                                                         | ragem<br>O           | ● Em % (         | Produtos p           | or Validade Mínima     |
| I≣ CB Codigo Descricao                                                                                                    | Embalagem Unid. Valor                                                      | Initário Qtde. A     | varia Qtde.      | CFOP Ent. CFO        | P Said.   % Icms   %   |
| Não existem registros a serem mostrados                                                                                                    |                                                                            |                      |                  |                      |                        |
| Itens: 0                                                                                                    |                                                                            |                      |                  |                      |                        |
|                                                                                                    |                                                                            |                      |                  |                      | >                      |
| Iransportadora                                                                                                    | Frete Dentro NF V                                                          | aior Outras Desp<br> | NF Valor Total N | 0.00                 | o dos produtos<br>0.00 |
| Observação NF                                                                                                    | Ado 0 Mo                                                                   | ulo<br>0<br>orista   |                  | 0,00                 | Placa                  |
|                                                                                                    |                                                                            |                      |                  |                      |                        |
| Image: Weight of the second second secon |                                                                            |                      |                  |                      |                        |
| Inclusão por Check Out [F8]                                                                                                    | Observações                                                                | Nova                 | Confirmar        | Cancelar             | Fechar                 |

© Todos os direitos reservados. - PC Sistemas - v. 1.0 - Data: 22/08/2014

# **TUTORIAL ROTINA 1124 – TRANSFERIR PRODUTOS ENTRE FILIAIS**

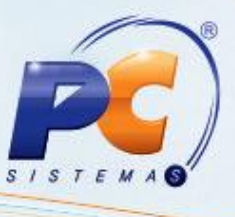

1.5) Será apresentada a tela Lançar Frete / Outras Despesas. Se desejar lançar o frete/outras despesas informe os dados correspondentes e clique Confirmar Lanc. Frete/ Outras Despesas. Caso contrário, clique o botão Cancelar Lanc. Frete/ Outras Despesas. Em seguida Confirme as mensagens apresentadas na sequência, conforme necessidade.

| Lançar frete / Outras despesas Z ×<br>Winthor - PC Sistemas              |                 |  |  |  |  |
|--------------------------------------------------------------------------|-----------------|--|--|--|--|
| Frete                                                                    | Outras Despesas |  |  |  |  |
|                                                                          |                 |  |  |  |  |
| VI.Frete:                                                                | 0,00            |  |  |  |  |
| Dt.Venc.:                                                                | -               |  |  |  |  |
| Cod. transportadora:                                                     | 0               |  |  |  |  |
|                                                                          |                 |  |  |  |  |
| Confirmar Lanc.Frete/Outras Despesas Cancelar Lanc.Frete/Outras Despesas |                 |  |  |  |  |

#### Importante:

- Depósitos faz referência quando a filial de destino depósito encontra-se no mesmo endereço da filial de origem, dispensando a necessidade de emissão de NF´s de transferência pois os dados da filial de destino são os mesmos da filial de origem.
- Filiais refere-se à filiais localizadas em outros endereços e possuem dados próprios tais como CNPJ, Inscrição Estadual e ntre outros. Por estarem em outro endereço, é necessário a emissão da NF de transferência.

© Todos os direitos reservados. - PC Sistemas - v. 1.0 - Data: 22/08/2014

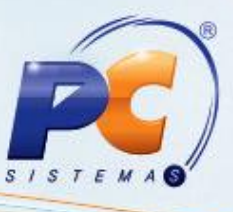

Mantenha o WinThor Atualizado, assim você proporciona o crescimento da sua empresa através de soluções criadas especialmente para o seu negócio!

Colocamo-nos a disposição para maiores esclarecimentos e sugestões. Fale com a PC: <u>www.pcsist.com.br</u>

Central de Relacionamento - (62) 3250 0210

© Todos os direitos reservados. – PC Sistemas – v. 1.0 - Data: 22/08/2014